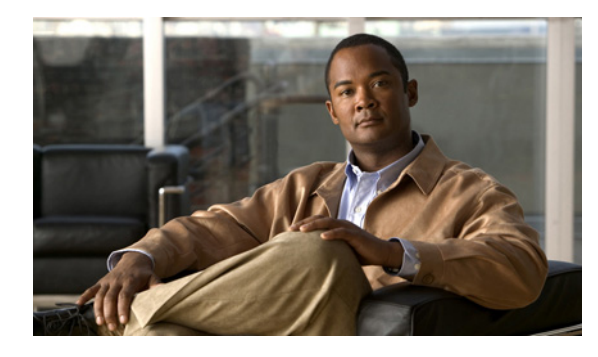

СНАРТЕК

# Cisco Unified Videoconferencing 5100 MCU イベントの管理

- 「使用可能な SNMP イベント」(P.7-1)
- 「イベント ログの表示」(P.7-5)
- 「アラーム ログの表示」(P.7-5)
- 「セキュリティイベントの表示」(P.7-5)
- 「イベントのセキュリティレベルの設定」(P.7-6)
- 「指定したイベントのトラップの送信」(P.7-6)
- 「イベントの説明の表示」(P.7-7)
- •「アラーム履歴の表示」(P.7-7)
- 「イベントディスプレイフィルタの使用」(P.7-7)

### 使用可能な SNMP イベント

表 7-1 に、カテゴリ別のトラップ イベント通知を示します。 表 7-2 に、ID 番号別のトラップ イベント通知を示します。

表 7-1 カテゴリ別の MCU トラップ イベント

| カテゴリ | ID | 種類        | トラップの送信時期                                              |
|------|----|-----------|--------------------------------------------------------|
| 情報   | 1  | 電源投入      | MCU が稼動を開始した。                                          |
| 情報   | 2  | 電源切断      | MCU がシャットダウンされた。                                       |
| 情報   | 3  | リンク ダウン   | ネットワーク接続の停止、その原因、<br>および切断時間の詳細を示す標準<br>SNMP MIB トラップ。 |
| 情報   | 4  | リンク アップ   | ネットワーク接続が再確立されたこ<br>とを示す標準 SNMP MIB トラップ。              |
| 情報   | 7  | ウォーム スタート | 管理インターフェイスを使って MCU<br>がリセットされた。                        |
| 情報   | 8  | コールド スタート | 前面パネルのボタンを使用して MCU<br>がリセットされた。                        |

| カテゴリ   | ID | 種類                | トラップの送信時期                                                        |
|--------|----|-------------------|------------------------------------------------------------------|
| 情報     | 10 | CPU 使用状況          | CPU 使用状況が MCU に設定された<br>90% のしきい値に達した。                           |
| 情報     | 13 | 異常切断              | 通常、ビジー、応答なし以外の理由<br>によりコールを切断した。                                 |
| 情報     | 16 | 一般的なアラーム          | システム障害が検出された。                                                    |
| 情報     | 17 | Web データの破損        | MCU 内に破損した Web ファイルが<br>存在する。                                    |
| 情報     | 18 | 互換性のない sw 焼き付けの試行 | ハードウェアと互換性のないバー<br>ジョンの MCU ソフトウェアを焼き<br>付けようとした。                |
| 情報     | 19 | MP 登録のブロック        | MCU へのメディア プロセッサの登<br>録に失敗した。                                    |
| 情報     | 27 | TFTP 接続の失敗        | MCU が Cisco TFTP サーバへの接続<br>に失敗した。                               |
| 情報     | 33 | メモリ不足             | メモリ使用状況が MCU に設定され<br>た 90% のしきい値に達した。                           |
| アラーム   | 5  | ゲートキーパーの登録状態変更    | MCU のゲートキーパーへの登録状態<br>が変更された。                                    |
| アラーム   | 6  | イーサネットの状態変更       | ネットワークがダウン後に復旧した。<br>ネットワークが復旧した時間を示す。                           |
| アラーム   | 9  | MP 接続             | 登録されたメディア プロセッサとの<br>通信が解除された。                                   |
| アラーム   | 11 | ネットワークの問題         | ネットワークで問題が発生した。                                                  |
| アラーム   | 15 | 過熱                | デバイスに設定された温度のしきい<br>値を超えた。過熱により、デバイス<br>の機能に重大な損害を及ぼすおそれ<br>がある。 |
| アラーム   | 31 | ファンの問題            | シャーシのいずれかのファンに問題<br>が発生した。                                       |
| アラーム   | 32 | 電源の問題             | いずれかの電源装置に問題が発生し<br>た。                                           |
| セキュリティ | 14 | サービス テーブルの変更      | サービス テーブルが変更された。                                                 |
| セキュリティ | 20 | ユーザのログイン          | ユーザが Web インターフェイスを通<br>じてシステムに正常にログインした。                         |
| セキュリティ | 21 | ユーザのログアウト         | ユーザが Web インターフェイスを通<br>じてシステムをログアウトした。                           |
| セキュリティ | 22 | 認証失敗              | Web インターフェイスにログインし<br>ようとしたユーザの認証に失敗した。                          |
| セキュリティ | 23 | 設定変更              | Web インターフェイスから設定の変<br>更がアップロードされた。                               |
| セキュリティ | 24 | 設定のエクスポート         | Web インターフェイスを通じて設定<br>がエクスポートされた。                                |

### 表 7-1 カテゴリ別の MCU トラップ イベント (続き)

| カテゴリ   | ID | 種類                     | トラップの送信時期                                                                                                    |
|--------|----|------------------------|----------------------------------------------------------------------------------------------------|
| セキュリティ | 25 | 設定のインポート               | Web インターフェイスを通じて設定<br>がインポートされた。                                                                                                    |
| セキュリティ | 26 | ユーザ アカウントのロック          | ユーザ アカウントが無効化された。                                                                                                    |
| セキュリティ | 28 | オーディオ プロンプトのアップ<br>ロード | ユーザが [configuration] ><br>[Customization] > [Audio messages]<br>> [Update messages pack file] を使っ<br>てオーディオ メッセージの新しい<br>セットをアップロードした。または、<br>ユーザが既存のメッセージファイル<br>を変更した。 |
| セキュリティ | 29 | バージョン アップデート           | ユーザが 🗶 アイコンを使って<br>[Update software] オプションを選択<br>した。                                                                                                    |
| セキュリティ | 30 | デフォルト設定の復元             | ユーザが <b>X</b> アイコンを使って<br>[Restore factory defaults] オプション<br>を選択した。                                                                                                    |

### 表 7-1 カテゴリ別の MCU トラップ イベント (続き)

#### 表 7-2 ID 別の MCU トラップ イベント

| カテゴリ   | ID |                | トラップの送信時期                                              |
|--------|----|----------------|--------------------------------------------------------|
| 情報     | 1  | 電源投入           | MCU が稼動を開始した。                                          |
| 情報     | 2  | 電源切断           | MCU がシャットダウンされた。                                       |
| 情報     | 3  | リンク ダウン        | ネットワーク接続の停止、その原因、<br>および切断時間の詳細を示す標準<br>SNMP MIB トラップ。 |
| 情報     | 4  | リンク アップ        | ネットワーク接続が再確立されたこ<br>とを示す標準 SNMP MIB トラップ。              |
| アラーム   | 5  | ゲートキーパーの登録状態変更 | MCU のゲートキーパーへの登録状態<br>が変更された。                          |
| アラーム   | 6  | イーサネットの状態変更    | ネットワークがダウン後に復旧した。<br>ネットワークが復旧した時間を示す。                 |
| 情報     | 7  | ウォーム スタート      | 管理インターフェイスを使って MCU<br>がリセットされた。                        |
| 情報     | 8  | コールド スタート      | 前面パネルのボタンを使用して MCU<br>がリセットされた。                        |
| アラーム   | 9  | MP 接続          | 登録されたメディア プロセッサとの<br>通信が解除された。                         |
| 情報     | 10 | CPU 使用状況       | CPU 使用状況が MCU に設定された<br>90% のしきい値に達した。                 |
| アラーム   | 11 | ネットワークの問題      | ネットワークで問題が発生した。                                        |
| 情報     | 13 | 異常切断           | 通常、ビジー、応答なし以外の理由<br>によりコールを切断した。                       |
| セキュリティ | 14 | サービス テーブルの変更   | サービス テーブルが変更された。                                       |

### Cisco Unified Videoconferencing 5100 MCU リリース 7.0.1 コンフィギュレーション ガイド

| カテゴリ   | ID | 種類                     | トラップの送信時期                                                                                                    |
|--------|----|------------------------|----------------------------------------------------------------------------------------------------|
| アラーム   | 15 | 過熱                     | デバイスに設定された温度のしきい<br>値を超えた。過熱により、デバイス<br>の機能に重大な損害を及ぼすおそれ<br>がある。                                                                                                    |
| 情報     | 16 | 一般的なアラーム               | システム障害が検出された。                                                                                                    |
| 情報     | 17 | Web データの破損             | MCU 内に破損した Web ファイルが<br>存在する。                                                                                                    |
| 情報     | 18 | 互換性のない sw 焼き付けの試行      | ハードウェアと互換性のないバー<br>ジョンの MCU ソフトウェアを焼き<br>付けようとした。                                                                                                    |
| 情報     | 19 | MP 登録のブロック             | MCU へのメディア プロセッサの登<br>録に失敗した。                                                                                                    |
| セキュリティ | 20 | ユーザのログイン               | ユーザが Web インターフェイスを通<br>じてシステムに正常にログインした。                                                                                                    |
| セキュリティ | 21 | ユーザのログアウト              | ユーザが Web インターフェイスを通<br>じてシステムをログアウトした。                                                                                                    |
| セキュリティ | 22 | 認証失敗                   | Web インターフェイスにログインし<br>ようとしたユーザの認証に失敗した。                                                                                                    |
| セキュリティ | 23 | 設定変更                   | Web インターフェイスから設定の変<br>更がアップロードされた。                                                                                                    |
| セキュリティ | 24 | 設定のエクスポート              | Web インターフェイスを通じて設定<br>がエクスポートされた。                                                                                                    |
| セキュリティ | 25 | 設定のインポート               | Web インターフェイスを通じて設定<br>がインポートされた。                                                                                                    |
| セキュリティ | 26 | ユーザ アカウントのロック          | ユーザ アカウントが無効化された。                                                                                                    |
| 情報     | 27 | TFTP 接続の失敗             | MCU が Cisco TFTP サーバへの接続<br>に失敗した。                                                                                                    |
| セキュリティ | 28 | オーディオ プロンプトのアップ<br>ロード | ユーザが [configuration] ><br>[Customization] > [Audio messages]<br>> [Update messages pack file] を使っ<br>てオーディオ メッセージの新しい<br>セットをアップロードした。または、<br>ユーザが既存のメッセージファイル<br>を変更した。 |
| セキュリティ | 29 | バージョン アップデート           | ユーザが <u>メ</u> アイコンを使って<br>[Update software] オプションを選択<br>した。                                                                                                    |
| セキュリティ | 30 | デフォルト設定の復元             | ユーザが <b>X</b> アイコンを使って<br>[Restore factory defaults] オプション<br>を選択した。                                                                                                    |
| アラーム   | 31 | ファンの問題                 | シャーシのいずれかのファンに問題<br>が発生した。                                                                                                    |

### 表 7-2 ID 別の MCU トラップ イベント (続き)

| カテゴリ | ID | 種類    | トラップの送信時期                              |
|------|----|-------|----------------------------------------|
| アラーム | 32 | 電源の問題 | いずれかの電源装置に問題が発生し<br>た。                 |
| 情報   | 33 | メモリ不足 | メモリ使用状況が MCU に設定され<br>た 90% のしきい値に達した。 |

### 表 7-2 ID 別の MCU トラップ イベント (続き)

# イベント ログの表示

MCU では、最大 100 件のイベントが表示されます。

### 手順

| ステップ 1 | [Events] を選択します。 |
|--------|------------------|
| ステップ 2 | [All] を選択します。    |

# アラーム ログの表示

#### 手順

| ステップ 1 | [Events] | を選択します。 |
|--------|----------|---------|
|        |          |         |

ステップ2 [Alarms]を選択します。

# セキュリティ イベントの表示

### 手順

- ステップ1 [Events] を選択します。
- ステップ2 [Security]を選択します。

### イベントのセキュリティ レベルの設定

手順

- ステップ1 [Events]を選択します。
- **ステップ 2** [All]、[Alarms] または [Security] を選択し、設定するイベントの [Type] カラム内のリンクを選択しま す。

または、次の手順を実行します。

[All] を選択し、 アイコンをクリックします。

- ステップ3 変更するイベントの [Review] カラムで矢印を選択します。
- ステップ4 [Severity] カラムのリストでオプションを選択します。
  - [Cleared]:以前レポートされたアラームを1つ以上クリアします。
  - [Info]:エラー以外のイベントの通知です。
  - [Critical]: サービスに影響を及ぼすイベントが発生し、ただちに問題を解決する必要があります。
  - [Major]:サービスに影響を及ぼすイベントが発生し、状況の悪化を防ぐために問題を解決する必要があります。
  - [Minor]: サービスに影響を及ぼさないイベントが発生し、状況の悪化を防ぐために問題を解決す る必要があります。
  - [Warning]: サービスに影響を及ぼす可能性が高い、またはやがて影響を及ぼすイベントが検出されましたが、重大なイベントはまだ発生していません。状況の悪化を防ぐためにさらに詳しく診断して、問題を解決する必要があります。
- **ステップ 5** [Apply] をクリックします。
- **ステップ 6** [Close] をクリックします。

### 指定したイベントのトラップの送信

### 手順

| ステップ 1 | [Events] を選択します。                                  |
|--------|---------------------------------------------------|
| ステップ 2 | [All]、[Alarms] または [Security] を選択します。             |
| ステップ 3 | 設定するイベントの [Type] カラム内のリンクを選択するか、または 魣 アイコンを選択します。 |
| ステップ 4 | 変更するイベントの [Review] カラムで矢印を選択します。                  |
| ステップ 5 | [Trapped] カラム内のボックスを選択します。                        |
| ステップ 6 | [Apply] をクリックします。                                 |
| ステップ 7 | [Close] をクリックします。                                 |
|        |                                                   |

Cisco Unified Videoconferencing 5100 MCU リリース 7.0.1 コンフィギュレーション ガイド

## イベントの説明の表示

手順

| ステップ 1 | [Events] を選択します。                      |
|--------|---------------------------------------|
| ステップ 2 | [All]、[Alarms] または [Security] を選択します。 |
| ステップ 3 | 説明を表示するイベントの [Info] カラム内のアイコンを選択します。  |

## アラーム履歴の表示

### 手順

| ステップ 1 | [Events] を選択します。                                          |
|--------|-----------------------------------------------------------|
| ステップ 2 | [Alarms] を選択します。                                          |
| ステップ 3 | [Show history] ボックスを選択します。                                |
|        | [Show history] をオンにすると、[Alarms] タブにすべてのアラーム イベントが表示されます。  |
|        | [Show history] をオフにすると、[Alarms] タブに現在のアラーム イベントだけが表示されます。 |

# イベント ディスプレイ フィルタの使用

### 手順

- **ステップ1** [Events] を選択します。
- **ステップ2** [All] を選択します。
- **ステップ 3** [Filter settings] を選択します。
- ステップ4 イベント ログに表示する情報を選択します。
- **ステップ 5** [Apply] をクリックします。

イベント ディスプレイ フィルタの使用

■ Cisco Unified Videoconferencing 5100 MCU リリース 7.0.1 コンフィギュレーション ガイド